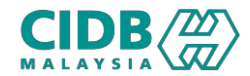

## SISTEM PENGURUSAN KOMPETENSI (CMS)

# PROGRAM PENYELIAAN DAN PENGURUSAN

Panduan Pengguna v1.0

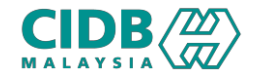

## ISI KANDUNGAN

- 1. Proses permohonan PENYELIAAN DAN PENGURUSAN (Update Payment)
- 2. Proses permohonan PENYELIAAN DAN PENGURUSAN (Create Batch / Add Participant)
- 3. Proses permohonan PENYELIAAN DAN PENGURUSAN (Update Attendance)

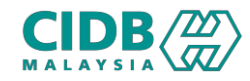

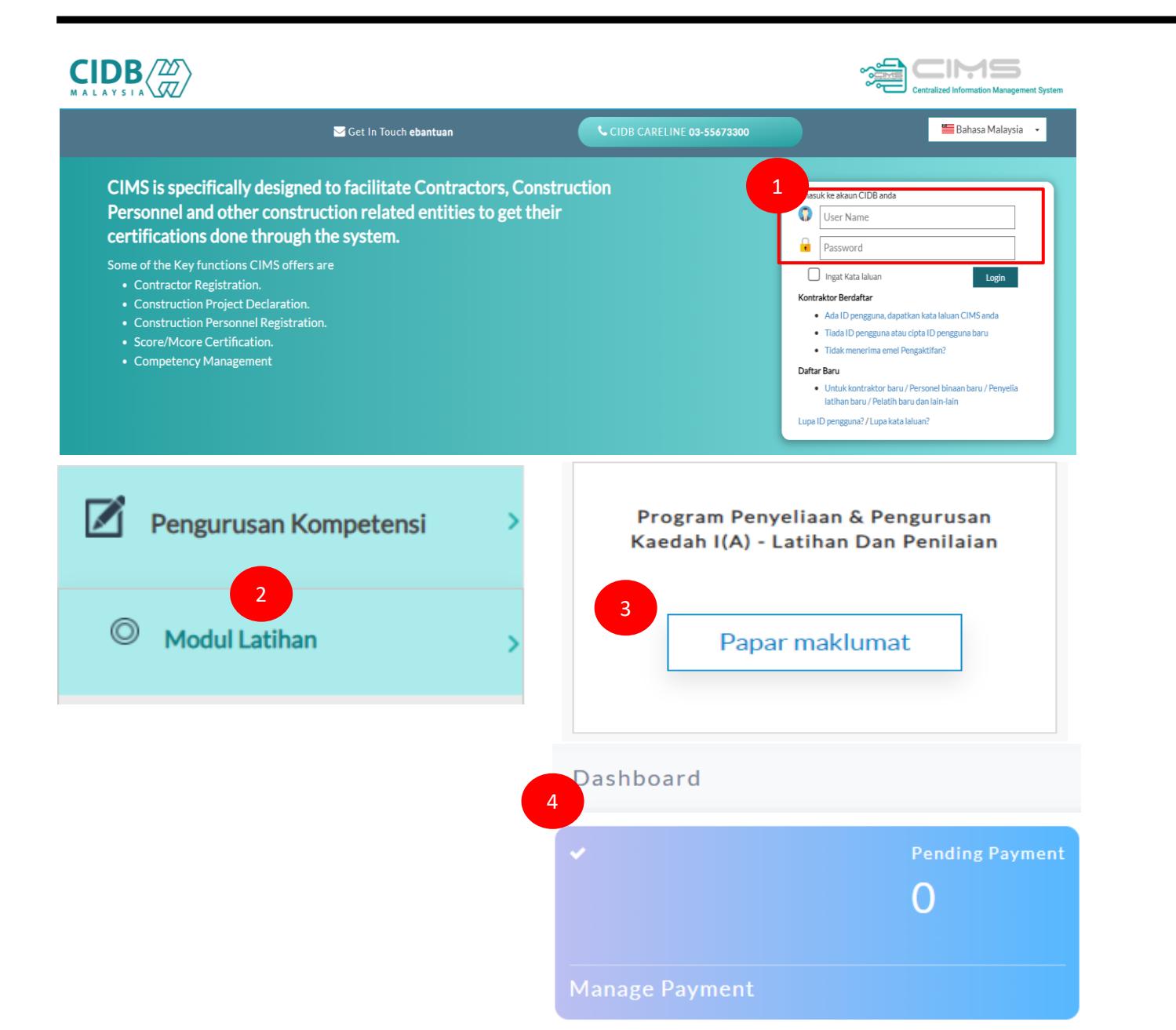

#### URL: https://cims.cidb.gov.my

- 1. Masukkan User ID dan katalaluan
- Selepas Berjaya log masuk, klik menu Pengurusan Kompetensi > Modul Latihan
- Program Penyeliaan & Pengurusan Kaedah 1(a) – Latihan dan Penilaian.
- Pilih kotak Manage Payment. Nombor yang dipaparkan menunjukkan bilangan permohonan yang perlu diproses

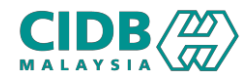

## Proses Permohonan PENYELIAAN DAN PENGURUSAN (Kemaskini bayaran)

Payment Update

| ication Ref.No.                                               | Name                         |                                     |                     | Ic No/Passport |                                                 | Tred/Program Please Select                               | ~                               |
|---------------------------------------------------------------|------------------------------|-------------------------------------|---------------------|----------------|-------------------------------------------------|----------------------------------------------------------|---------------------------------|
| Search Clear                                                  |                              |                                     |                     |                |                                                 |                                                          |                                 |
|                                                               |                              |                                     |                     |                |                                                 |                                                          |                                 |
| Count:1 Page Size:                                            | 5 ~                          |                                     |                     |                |                                                 |                                                          | evious 1 Next »                 |
| o Application Ref.No                                          | Participant Name             | ICNo/Passport                       | Mobile              | Submit Date    |                                                 | Tred                                                     | Sta Action                      |
| PNPIA20241006-0003                                            | LIM HUEY SHY                 | 850822075468                        | <b>C</b> 0103970119 | 06/10/2024     | PROGRAM PENTAULIAH                              | AN PENGURUS PEMBINAAN PEMBENTUNGAN-SCM                   | Pay Training Fee Update Payment |
|                                                               |                              |                                     |                     |                |                                                 |                                                          |                                 |
|                                                               |                              |                                     |                     |                |                                                 |                                                          |                                 |
|                                                               |                              |                                     |                     |                |                                                 |                                                          | 6                               |
| 1ENT UPDATE                                                   |                              |                                     |                     |                |                                                 |                                                          | $(\times$                       |
| IENT UPDATE                                                   |                              |                                     |                     |                |                                                 |                                                          | $(\times$                       |
| IENT UPDATE                                                   | PROGRA                       | M PENTAULIAH                        | IAN PENGURU         | S PEMBINAAN    | Application Ref.No.                             | PNPIA20241006-0003                                       | (                               |
| VENT UPDATE                                                   | PROGRA<br>PEMBEN             | M PENTAULIAH<br>TUNGAN-SCM          | IAN PENGURU         | S PEMBINAAN    | Application Ref.No.                             | PNPIA20241006-0003                                       | ×                               |
| MENT UPDATE<br>Program<br>Participant Name                    | PROGRA<br>PEMBEN<br>2 IM HUE | M PENTAULIAH<br>TUNGAN-SCM<br>Y SHY | IAN PENGURU         | S PEMBINAAN    | Application Ref.No.                             | PNPIA20241006-0003                                       | ×                               |
| MENT UPDATE<br>Program<br>Participant Name                    | PROGRA<br>PEMBEN<br>2 IM HUE | M PENTAULIAH<br>TUNGAN-SCM<br>Y SHY | IAN PENGURU         | S PEMBINAAN    | Application Ref.No.<br>IC/Passport              | PNPIA20241006-0003                                       |                                 |
| IENT UPDATE<br>Program<br>Participant Name                    | PROGRA<br>PEMBEN<br>2 IM HUE | M PENTAULIAH<br>TUNGAN-SCM<br>Y SHY | IAN PENGURU         | S PEMBINAAN    | Application Ref.No.<br>IC/Passport<br>Documents | PNPIA20241006-0003<br>Uo./<br>Choose File No file chosen |                                 |
| Program<br>Participant Name<br>Payment Remarks                | PROGRA<br>PEMBEN<br>2 IM HUE | M PENTAULIAH<br>TUNGAN-SCM<br>Y SHY | IAN PENGURU         | S PEMBINAAN    | Application Ref.No.<br>IC/Passport<br>Documents | PNPIA20241006-0003                                       | ×                               |
| Tent UPDATE<br>Program<br>Participant Name<br>Payment Remarks | PROGRA<br>PEMBEN<br>2 IM HUE | M PENTAULIAH<br>TUNGAN-SCM<br>Y SHY | IAN PENGURU         | S PEMBINAAN    | Application Ref.No.<br>IC/Passport<br>Documents | PNPIA20241006-0003                                       |                                 |
| IENT UPDATE<br>Program<br>Participant Name                    | PROGRA<br>PEMBEN<br>2 IM HUE | M PENTAULIAH<br>TUNGAN-SCM<br>Y SHY | IAN PENGURU         | S PEMBINAAN    | Application Ref.No.<br>IC/Passport<br>Documents | PNPIA20241006-0003<br>Uo.r<br>Choose File No file chosen | Exit                            |

Thank You! Please verify the details before you submit.

You cannot add or edit any content once submitted. Click Submit to confirm.

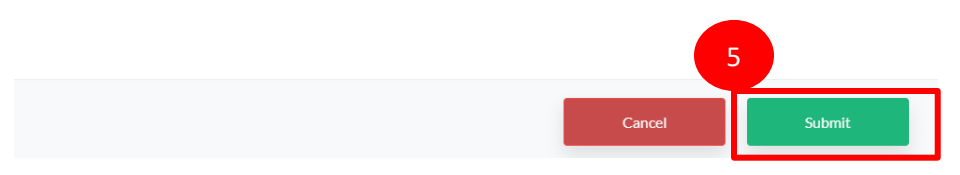

#### UNTUK KEMASKINI BAYARAN

- 1. Klik pada link Update Payment
- 2. Masukkan maklumat di ruangan Payment Remarks iaitu kolum WAJIB diisi.
- 3. Ruangan dokumen sekadar pilihan untuk memuat naik sekiranya perlu.
- 4. Seterusnya, klik butang Update Payment untuk lengkapkan proses.
- 5. Klik Submit untuk mengesahkan.

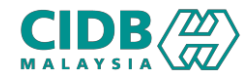

| ayment Update               |      |                |                               |   |        | 1            |
|-----------------------------|------|----------------|-------------------------------|---|--------|--------------|
|                             |      |                |                               |   |        | View Paid    |
| Application Ref.No.         | Name | Ic No/Passport | Tred/Program<br>Please Select | ~ |        |              |
| Search Clear                |      |                |                               |   |        |              |
| Fotal Count : 0 Page Size : | 5 ~  |                |                               |   | « Prev | vious 1 Next |
|                             |      |                |                               |   |        |              |

| UNTUK MELIHAT | BAYARAN | YANG | TELAH |
|---------------|---------|------|-------|
| DIKEMASKINI   |         |      |       |

- 1. Klik pada butang View Paid List dan Skrin akan paparkan senarai pemohon yang telah membuat bayaran.
- 2. Klik Link View Payment untuk melihat semula bukti bayaran yang telah dibuat.
- 3. Klik butang View UnPaid List untuk Kembali semula.

| Partici   | pant Status        |                                  |                  |               |                |                                                          | 3                 |                 |
|-----------|--------------------|----------------------------------|------------------|---------------|----------------|----------------------------------------------------------|-------------------|-----------------|
|           |                    |                                  |                  |               |                |                                                          |                   | View UnPaid Lis |
| Applicati | on Ref.No.         | Name                             |                  |               | Ic No/Passport | Tred/Program                                             |                   |                 |
| Payment   | Status             |                                  |                  |               |                | Please Select                                            |                   | ~               |
| Please    | e Select           | × 5                              | earch Clear      |               |                |                                                          |                   |                 |
| Total Cou | int:4 Page Size:   | 5 ~                              |                  |               |                |                                                          |                   | 1 Next »        |
| No        | Application Ref.No | State                            | Participant Name | IcNo/Passport | Submitted Date | Tred                                                     | Paymer 2          | Action          |
| 1         | PNPIA20241006-0003 | WILAYAH PERSEKUTUAN KUALA LUMPUR | LIM HUEY SHY     | 850822075468  | 06/10/2024     | PROGRAM PENTAULIAHAN PENGURUS PEMBINAAN PEMBENTUNGAN-SCM | Training Fee Para | View Payment    |

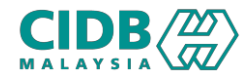

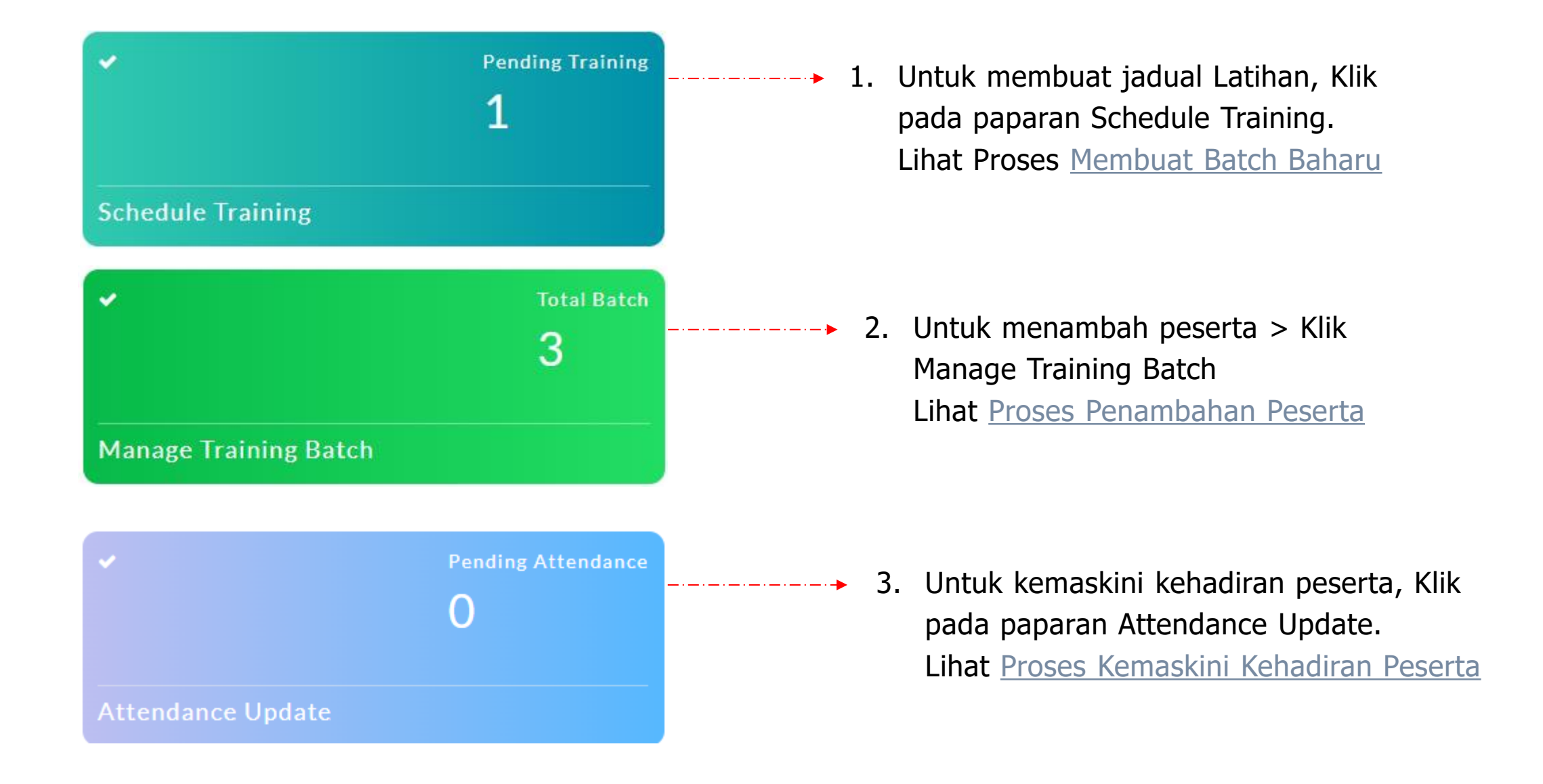

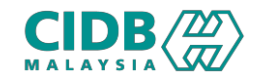

### (PLB Login) Membuat Batch Baharu

| ANTICATINES                                                                                                    | ARTUCHTUST                                                                                                    |         |                     |                                                                                                    |                                                                |
|----------------------------------------------------------------------------------------------------|----------------------------------------------------------------------------------------------------|---------|---------------------|----------------------------------------------------------------------------------------------------|----------------------------------------------------------------|
| No     Text/Taking Case     Text/Taking Description     No. of Percepted       2     CCH     Program Percentalizers Pressure     Description     1       2     DSA     Program Percentalizers Pressure     Description     1       PROCERAND DETAILS     Image: Percentalizers Pressure     Image: Percentalizers Pressure     Image: Percentalizers Pressure       Select Program     SCH-Program Percentalizations Pressures Percentalizations Pressures Percentalizations     Description       3     Madeia     Image: Percentalizations Percentalizations     Description       3     Madeia     Image: Percentalization Percentalizations     Description       4     Image: Percentalization     Image: Percentalization     Image: Percentalization       5     Select Program     Scher Program     Scher Program     Description       3     Madeia     Image: Percentalization     Image: Percentalization     Image: Percentalization       4     Image: Percentalization     Image: Percentalization     Image: Percentalization     Image: Percentalization       5     Select Browneth*     Virt.LOVAH PERCENCUTION KUALLALUMPU     Total Selects     Image: Percentalization       5     Image: Percentalization     Image: Percentalization     Image: Percentalization     Image: Percentalization       5     Image: Percentalization     Image: Perc                                                                                                    | Intel/Inteligence         Tel/Intel/Inte | APPLICA | NTS LIST            |                                                                                                    |                                                                |
| No     TechTraining Cook     TechTraining Cook     TechTraining Cook       1     COM     Program Mediulian Program Program Mediuma       2     SOH     Program Mediulian Program Program Mediuma       5     Sol M     Program Mediulian Program Program Mediuma       5     Sol M     Program Mediulian Program Program Restaulianan Pengarus Pen       6     Sol M     Program Restaulianan Pengarus Pen       3     Modular     Construct Construct Con                                                                                                    | No     Test/Taking Code     Tutt/Taking Code     Tutt/Taking Code       1     COM     Program Mediation Program Proteinson Proteinson Proteinson Proteinson     Broch Name     Year of Produce       2     SCH     Program Mediation Program Proteinson Proteinson Protei                                                                                                    |         |                     |                                                                                                    |                                                                |
| 1       COM       Preprin Perturbalishan Preprinta Presiduales Preprinta         2       SOH       Preprin Perturbalishan Preprinta Presiduales Preprinta         1       Unit Difference       Unit Difference         5       Solid       Preprint Perturbalishan Preprinta Previouse         5       Solid       Fronzame         5       Solid       Fronzame         5       Solid       Fronzame Previouse         3       Solid       Fronzame         5       Solid       Fronzame Previouse         3       Solid       Fronzame Previouse         3       Solid       Fronzame Previouse         3       Solid       Fronzame Previouse         3       Solid       Fronzame Previouse         3       Solid       Fronzame Previouse         3       Solid       Fronzame Previouse         3       Solid       Fronzame Previouse         3       Solid       Fronzame Previouse       Solid         3       Solid       Fronzame Previouse       Solid         3       Solid       Fronzame Previouse       Solid         3       Solid       Fronzame Previouse       Solid         3       Solid       Fro                                                                                                    | 1     COM     Pagen Meadelan Angerun Andelander       2     Soli     Pagen Meadelan Angerun Andelander       FROCKAM DETAILS     Immit Networksprecessing     Immit Networksprecessing       FROCKAM DETAILS     Solid - Program Pentaulikahan Pengurus Post     Immit Networksprecessing       Solid - Program Pentaulikahan Pengurus Post     Immit Networksprecessing     Immit Networksprecessing       Solid - Program Pentaulikahan Pengurus Post     Immit Networksprecessing     Immit Networksprecessing       Solid - Program Pentaulikahan Pengurus Post     Immit Networksprecessing     Immit Networksprecessing       Solid - Program Pentaulikahan Pengurus Post     Immit Networksprecessing     Immit Networksprecessing       Solid - Program Pentaulikahan Pengurus Post     Immit Networksprecessing     Immit Networksprecessing       Solid - Program Pentaulikahan Pengurus Post     Immit Networksprecessing     Immit Networksprecessing       Solid - Program Pentaulikahan Pengurus Post     Immit Networksprecessing     Immit Networksprecessing       Solid - Program Pentaulikahan Pengurus Post     Immit Networksprecessing     Immit Networksprecessing       Solid - Program Pentaulikahan Pengurus Post     Immit Networksprecessing     Immit Networksprecessing       Solid - Program Pentaulikahan Pengurus Post     Immit Networksprecessing     Immit Networksprecessing       Solid - Program Pentaulikahan Pengurus Post     Immit Networksprecesing     Immit N                                                                                                    | No      | Tred/Training Code  | Tred/Training Description                                                                                                    | No. of Participants                                            |
| 2     504     Read Program Perturbative Perturbative Perturba                                                                                                    | 2     501     Branch Henrich Mergenice Menditables Mendelingen       2     501     Branch Henrich Mendelingen Menditables Mendelingen       PROCERAMM DE TAILS     •       Sentert Brangeram *     •       Sentert Brangeram *     •       Sentert Brangeram *     •       Sentert Brangeram *     •       Sentert Brangeram *     •       Sentert Brangeram *     •       OCONSTRUCTION NETATION NETAT                                                                                                    | 1       | ССРМ                | Program Pentauliahan Pengurus Projek Pembinaan                                                                                                    |                                                                |
| 2     Sci     Pages Production Program Production Program Production Production Productin Productin Production Production Productin Productin Production P                                                                                                    | 2     24     Papar Proceedadar Magnace Mandalanda       1     Valuation     1     Valuation       1     Valuation     1     Valuation                                                                                                    |         |                     |                                                                                                    | Branch Name View By B, 1 View 2 Action                         |
| PROGRAM DETAILS     -       Select Program *     SCM - Program Pentaullahan Pengurus Pen *       3     Module       3     Addites       3     Addites    Program *  Select Program *  Select Program *  Select Program *  Select Program *  Select Program *  Select Dranch *  Select Dranch *  Select Branch *  Select Branch *  Select                                                                                                    | PROGRAM DETAILS       Select Brogram       Schect Brogram       Schect                                                                                                    | 2       | SCM                 | Program Pentauliahan Pengurus Pembinaan Pembentungan                                                                                                    | Mil AVALI DERSE // ITI IAN // IAI A LIMDID 1 Create Alex Rates |
| PROGRAM DETAILS       •         Select Program *       SCM - Program Pentauliahan Pengurus Pen       •         3       Module       Description         4       CONTRACT ADMINISTRATION       •         -       -       -         3       Module       Description         -       -       -         -       -       -         -       -       -         -       -       -         -       -       -         -       -       -         -       -       -         -       -       -         -       -       -         -       -       -         -       -       -         -       -       -         -       -       -         -       -       -         -       -       -         -       -       -         -       -       -         -       -       -         -       -       -         -       -       -         -       -       -         -       -                                                                                                    | PROGRAM DETAILS     Select Program       Select Program     SCM - Program Plantauliahan Plangarus Plan       3     Module       3     Module       4     recourtact abministration N       3     CONTRACT ADMINISTRATION       3     CONTRACT ADMINISTRATION       3     CONTRACT ADMINISTRATION       3     CONTRACT ADMINISTRATION       3     CONTRACT ADMINISTRATION       4     HEALTH AND SAFETY       3     Select Module       4     HEALTH AND SAFETY       3     Select Module       5     TREATMENT PROCESS (FP): TP(5)       3     Select Module       4     Select Module       10     CI       10     Select Module       10     CI       11     TREATMENT PROCESS (FP): TP(13)       12     Select Module       13     Select Module       14     Select Rearch       15     Select Rearch       16     WILAVAH PERSEKUTUAN KUALAL LUMPU       17     Total Seats       18     Training Provider       19     Select Rearch       10     Select Rearch       10     Select Rearch       10     Select Rearch       10     Select Rearch                                                                                                    |         |                     |                                                                                                    |                                                                |
| Select Program     SCM - Program Pentaulishan Pengurus Pen       3     Module       3     Module       0     14       0     14       14     REGULATORY REQUIREMENT       14     CONTRACT ADMINISTRATION       14     Intal Add SAFETY       14     Intal Add SAFETY       144     Intal Add SAFETY       144     Intal Add SAFETY       144     Intal Add SAFETY       144     Intal Add SAFETY       144     Intal Add SAFETY       144     Intal Add SAFETY       144     Intal Add SAFETY       144     Intal Add SAFETY       144     Intal Add SAFETY       144     Intal Add SAFETY       145     Intal Add SAFETY       145     Intal Add SAFETY       145     Intal Add SAFETY       145     Intal Add SAFETY       145     Intal Add SAFETY       145     Intal Add SAFETY       145     Intal Add SAFETY       145     Intal Add SAFETY       145     Intal Add SAFETY       145     Intal Add SAFETY       146     Intal Add SAFETY       146     Intal Add SAFETY       146     Intal Add SAFETY       146     Intal Add SAFETY                                                                                                    | PROGRAM DETAILS     -       Select Program *     SCM - Program Pentaulialatan Pengurus Pen       3     BEGULATORY REQUIREMENT       3     BEGULATORY REQUIREMENT       4     HEALTH AND SAFETY       5     BIS       5     BIS       5     BIS       6     MECHANICAL       8     BIS       9     TREATMENT PROCESS (FP 5/TP3)       9     BIS       9     TREATMENT PROCESS (FP 5/TP3)       9     BIS       9     TREATMENT PROCESS (FP 5/TP3)       9     BIS       9     TREATMENT PROCESS (FP 5/TP3)       9     BIS       9     TREATMENT PROCESS (FP 5/TP3)       9     BIS       9     TREATMENT WORK       9     TREATMENT WORK       9     TREATMENT WORK       9     TREATMENT WORK       9     Training Provider *       INDAH WATER KONSORTIUM SDN.BHD,     Cry       8     SINDER       9     SEREMEDIAL LUMPU       9     SEREMEDIAL LUMPUR       9     SEREMEDIAL LUMPUR       9     SEREMEDIAL LUMPUR       9     SEREMEDIAL LUMPUR       9     SEREMEDIAL LUMPUR       9     SEREMEDIAL HIGHWAY, <td></td> <td></td> <td></td> <td></td>                                                                                                    |         |                     |                                                                                                    |                                                                |
| Select Program     SCM- Program Pentauliahan Pengurus Pen       3     Module       1     1       2     CONTRACT ADMINISTRATION       1     3       1     1       1     2       2     CONTRACT ADMINISTRATION       1     3       1     1       1     1       1     1       1     1       1     1       1     1       1     1       1     1       1     1       1     1       1     1       1     1       1     1       1     1       1     1       1     1       1     1       1     1       1     1       1     1       1     1       1     1       1     1       1     1       1     1       1     1       1     1       1     1       1     1       1     1       1     1       1     1       1     1       1     1                                                                                                    | Select Program     Schi-Program Pertauliahan Pengurus Pen       3     Module     Description       3     Module     Description       4     HEALTH AND SAFETY       4     HEALTH AND SAFETY       5     CONTRACT ADMINISTRATION       4     HEALTH AND SAFETY       5     CONTRACT ADMINISTRATION       4     HEALTH AND SAFETY       5     CONTRACT ADMINISTRATION       4     HEALTH AND SAFETY       5     CONTRACT ADMINISTRATION       4     HEALTH AND SAFETY       5     CONTRACT ADMINISTRATION       5     CONTRACT ADMINISTRATION       6     CONTRACT ADMINISTRATION       5     CONTRACT ADMINISTRATION       6     CONTRACT ADMINISTRATION       5     CONTRACT ADMINISTRATION       6     CONTRACT ADMINISTRATION       6     CONTRACT ADMINISTRATION       6     CONTRACT ADMINISTRATION       7     CONTRACT ADMINISTRATION       6     CONTRACT ADMINISTRATION       7     CONTRACT ADMINISTRATION       7     CONTRACT ADMINISTRATION       7     CONTRACT ADMINISTRATION       8     SUDOCE PROCESS (FP.2T03)       8     CONTRACT ADMINISTRATION       8     CONTRACT ADMINISTRATION       8                                                                                                    | PRO     | GRAM DETAILS        |                                                                                                    | •                                                              |
| Select Program *     SCM-Program Pentauliaban Pengurus Pen       3     Module       0     0.1       1     REGULATORY REQUIREMENT       0.3     CONTRACT ADMINISTRATION       0.4     CONTRACT ADMINISTRATION       0.3     CONTRACT ADMINISTRATION       0.4     CONTRACT CONTRACT CONTRACT ADMINISTRATION       0.4     CONTRACT ADMINISTRATION       0.4     CONTRACT ADMINISTRATION       0.4     CONTRACT SCHOOL       0.4     CONTRACT SCHOOL       0.4     CONTRACT SCHOOL       0.4     CONTRACT ADMINISTRATION       0.4     CONTRACT ADMINISTRATION       0.4     CONTRACT SCHOOL       0.5     BIS       0.6     School       0.6     School       0.7     School       0.8     School       0.8     School       0.9     TREATMENT PROCESS (TP2-TP13)       0.9     School       0.9     TREATMENT WORK       0.9     TREATMENT WORK       0.9     TREATMENT WORK       0.9     TREATMENT WORK       0.9     TREATMENT WORK       0.9     TREATMENT WORK       0.9     TREATMENT WORK       0.9     Training Provider       1     InDAH WATER KONSORTIUM                                                                                                    | Select Program *       COM- Program Pentualilahan Pengurua Pan         3       Module       Description         1       1       REGULATORY REQUIREMENT         1       1       REGULATORY REQUIREMENT         1       1       REGULATORY REQUIREMENT         1       1       REGULATORY REQUIREMENT         1       1       REGULATORY REQUIREMENT         1       1       REGULATORY REQUIREMENT         1       1       REGULATORY REQUIREMENT         1       1       REGULATORY REQUIREMENT         1       1       REGULATORY REQUIREMENT         1       1       REGULATORY REQUIREMENT         1       1       REGULATORY REQUIREMENT         1       1       REGULATORY REQUIREMENT         1       1       REGULATORY REQUIREMENT         1       1       REGULATORY         1       1       REGULATORY         1       1       REGULATORY         1       1       REGULATORY         1       1       REGULATORY         1       1       REGULATORY         1       1       REGULATORY         1       1       REGULATORY         1                                                                                                    |         |                     |                                                                                                    |                                                                |
| 3       Module       Description         3       Addule       REGULATORY REQUIREMENT         1       2       CONTRACT ADMINISTRATION         1       2       CONTRACT ADMINISTRATION         1       2       CONTRACT ADMINISTRATION         1       2       CONTRACT ADMINISTRATION         1       2       CONTRACT ADMINISTRATION         1       3       CONSTRUCTION MANAGEMENT         1       4       HEALTH AND SAFETY         1       3       TREATMENT PROCESS (TP1-TP0)         1       3       Subject Structure         1       1       REATMENT PROCESS (TP1-TP1)         1       3       Subject Process         1       2       TREATMENT PROCESS (TP1-TP1)         1       3       Subject Process         1       2       TREATMENT WORK STRUCTURES         1       2       TREATMENT WORK STRUCTURES         2       TREATMENT WORK STRUCTURES       4         1       Select Branch *       WILAVAH PERSEKUTUAN KUALA LUMPU *       Total Seats *         Training Provider       INDAH WATER KONSORTIUM SDN. BHD *       City       BINTULU         State *       WILAVAH PERSEKUTUAN KUALA LUMPU *       Postcode * </th <td>Jinduke     Description       1 A 1     RECULATORY RECULATORY RECULIREMENT       1 A 2     CONTRACT ADMINISTRATION       1 A 3     CONTRACT ADMINISTRATION       1 A 4     HEALTH AND SAFETY       1 A 4     HEALTH AND SAFETY       1 A 4     HEALTH AND SAFETY       1 A 4     HEALTH AND SAFETY       1 A 4     HEALTH AND SAFETY       1 A 4     HEALTH AND SAFETY       1 A 5     IUMAN RESOURCE       1 B 3     SUDOE PROCESS (TP) 17P3)       1 B 3     SUDOE PROCESS       1 C 1     IELECTRICAL       1 D 3     SWEER NETWORK STRUCTURES       2 Select Branch *     WILAYAH PERSEKUTUAN KUALA LUMPU       VILAYAH PERSEKUTUAN KUALA LUMPU     Total Seats       Training Provider *     INDAH WATER KONSORTIUM SDN. BHD.       State *     INDAH WATER KONSORTIUM SDN. BHD.       State *     WILAYAH PERSEKUTUAN KUALA LUMPU       YORKSJOT 33519, BUKIT JALIL, KL-       State *     Sig BESI REGIONAL SEWAGE TREATMENT       YORKSJOT 33519, BUKIT JALIL, KL-       STATEMBAN HIGHWAY,</td> <td></td> <td>Select Program *</td> <td>SCM - Program Pentauliahan Pengurus</td> <td>Pen 🗸</td> | Jinduke     Description       1 A 1     RECULATORY RECULATORY RECULIREMENT       1 A 2     CONTRACT ADMINISTRATION       1 A 3     CONTRACT ADMINISTRATION       1 A 4     HEALTH AND SAFETY       1 A 4     HEALTH AND SAFETY       1 A 4     HEALTH AND SAFETY       1 A 4     HEALTH AND SAFETY       1 A 4     HEALTH AND SAFETY       1 A 4     HEALTH AND SAFETY       1 A 5     IUMAN RESOURCE       1 B 3     SUDOE PROCESS (TP) 17P3)       1 B 3     SUDOE PROCESS       1 C 1     IELECTRICAL       1 D 3     SWEER NETWORK STRUCTURES       2 Select Branch *     WILAYAH PERSEKUTUAN KUALA LUMPU       VILAYAH PERSEKUTUAN KUALA LUMPU     Total Seats       Training Provider *     INDAH WATER KONSORTIUM SDN. BHD.       State *     INDAH WATER KONSORTIUM SDN. BHD.       State *     WILAYAH PERSEKUTUAN KUALA LUMPU       YORKSJOT 33519, BUKIT JALIL, KL-       State *     Sig BESI REGIONAL SEWAGE TREATMENT       YORKSJOT 33519, BUKIT JALIL, KL-       STATEMBAN HIGHWAY,                                                                                                    |         | Select Program *    | SCM - Program Pentauliahan Pengurus                                                                                                    | Pen 🗸                                                          |
| 3 Module Description <ul> <li>A1</li> <li>REGULATORY REGULATORY REGULEMENT</li> <li>A3</li> <li>CONTRACT ADMINISTRATON</li> </ul> B4 A3   CONTRACT ADMINISTRATON   Select Module *   3 CONTRACT ADMINISTRATON   Select Module *   3 CONTRACT ADMINISTRATON   Select Module *   4 HEALTH AND SAFETY   Elect Module *   5 FREATMENT PROCESS (TP1 TP6)   Select Branch *   WILAYAH PERSEKUTUAN KUALA LUMPU *   Training Provider *   INDAH WATER KONSORTIUM SDN, BHD. *   5   City BINTULU Postcode * 57000                                                                                                    | 3     Module     Description       0     0     REGULATORY REQUIREMENT       0     0     0       0     0     0       0     0     0       0     0     0       0     0     0       0     0     0       0     0     0       0     0     0       0     0     0       0     0     0       0     0     0       0     0     0       0     0     0       0     0     0       0     0     0       0     0     0       0     0     0       0     0     0       0     0     0       0     0     0       0     0     0       0     0     0       0     0     0       0     0     0       0     0     0       0     0     0       0     0     0       0     0     0       0     0     0       0     0     0       0     0     0       0 <t< td=""><td></td><td></td><td></td><td></td></t<>                                                                                                    |         |                     |                                                                                                    |                                                                |
| A1 RECOLLATORY REQUIREMENT   A2 CONTRACT ADMINISTRATION   A3 CONTRACT ADMINISTRATION   A3 CONTRACT ADMINISTRATION   A3 CONTRACT ADMINISTRATION   A4 HEALTH AND SAFETY   B3 TREATMENT PROCESS (TP)-TP/0)   B4 B3   B4 ELECTRICAL   C1 ELECTRICAL   C2 MECHANICAL   C4 C2   MECHANICAL   C4   C4   C4   C4   C4   C4   C4   C5   Training Provider   NDAH WATER KONSORTIUM SDN, BHD.   C1y   BINTULU   State   VILAYAH PERSEKUTUAN KUALA LUMPU   Postcode   SG, BESI REGIONAL SEWAGE TREATMENT   WORKSLOT 33519, BUKIT JALL, KL   SSERES N                                                                                                    | Image: Select Module     Image: Select Module     Image: Select Module     Image: Select Module       Select Module     Image: Select Module     Image: Select Module     Image: Select Module       Select Module     Image: Select Module     Image: Select Module     Image: Select Module       Select Module     Image: Select Module     Image: Select Module     Image: Select Module       Select Module     Image: Select Module     Image: Select Module     Image: Select Module       Select Module     Image: Select Module     Image: Select Module     Image: Select Module       Select Branch     Image: Select Module     Image: Select Module     Image: Select Module       Select Branch     Image: Select Module     Image: Select Module     Image: Select Module       Select Branch     Image: Select Module     Image: Select Module     Image: Select Module       Select Branch     Image: Select Module     Image: Select Module     Image: Select Module       Select Branch     Image: Select Module     Image: Select Module     Image: Select Module       Select Branch     Image: Select Module     Image: Select Module     Image: Select Module       Select Branch     Image: Select Module     Image: Select Module     Image: Select Module       Select Branch     Image: Select Module     Image: Select Module     Image: Select Module       Select                                                                                                    |         |                     | 3 Module                                                                                                    | Description                                                    |
| Select Module CONTRACT ADMINISTRATION   A CONTRACT ADMINISTRATION   A CONSTRUCTION MANAGEMENT   A A   A CONSTRUCTION MANAGEMENT   A A   A CONSTRUCTION MANAGEMENT   A A   B HUMAN RESOURCE   B B   B Suboc PROCess   C C   C ELECTRICAL   C C   C ELECTRICAL   C C   D Select Module                                                                                                    | Image: Select Module A2 CONTRACT ADMINISTRATION   Image: AA Image: Contract administration   Image: AA Image: Contract administration <td></td> <td></td> <td>A1 REGULA</td> <td>TORY REQUIREMENT</td>                                                                                                    |         |                     | A1 REGULA                                                                                                    | TORY REQUIREMENT                                               |
| Select Module A3 CONSTRUCTION MANAGEMENT   A4 HEALTH AND SAFETY   B3 HUANA RESOURCE   B1 TREATMENT PROCESS (TP)-TP40   B2 TREATMENT PROCESS (TP)-TP13)   B3 SUUDGE PROCESS   C1 ELECTRICAL   B1 Select Module                                                                                                    | Training Provider*       INDAH WATER KONSORTIUM SDN, BHD.       City       BINTULU         Training Provider*       INDAH WATER KONSORTIUM SDN, BHD.       City       BINTULU         State       WILAYAH PERSEKUTUAN KUALA LUMPU       Postcode       57000                                                                                                    |         |                     | A2 CONTR                                                                                                    | ACT ADMINISTRATION                                             |
| Select Module     Select Module     B3     B3     B3     B3     B3     B3     B3     B3     B3     B3     B3     B3     B3     B3     B3     B3     B3     B3     B3     B3     B3     B3     B3     B3     B3     B3     C12     C12     C12     C12     C12     C12     C12     C12     C12     C12     C12     C12     C12     C12     C12     C12     C12     C12     C12     C12     C12     C12     C12     C12     C12     C12     C12     C12     C12     C12     C12 </th <td>Image: Select Module       Image: Select Module       Image: Select Modue       Image: Select Module</td> <td></td> <td></td> <td>A3 CONST</td> <td>2UCTION MANAGEMENT</td>                                                                                                    | Image: Select Module       Image: Select Module       Image: Select Modue       Image: Select Module                                                                                                    |         |                     | A3 CONST                                                                                                    | 2UCTION MANAGEMENT                                             |
| Select Module     Image: Select Module     Image: Select                                                                                                    | Select Module       HOMAN RESOURCE         Select Module       TREATMENT PROCESS (TP-TP13)         B3       SLUDGE PROCESS         C1       ELECTRICAL         C2       MECHANICAL         C2       MECHANICAL         C2       MECHANICAL         C2       MECHANICAL         C2       MECHANICAL         C2       MECHANICAL         C2       MECHANICAL         C3       SEWER NETWORK         C3       SEWER NETWORK STRUCTURES         C4       VILAYAH PERSEKUTUAN KUALA LUMPU         Training Provider       INDAH WATER KONSORTIUM SDN. BHD.         MILAYAH PERSEKUTUAN KUALA LUMPU       Postcode         State       WILAYAH PERSEKUTUAN KUALA LUMPU         Postcode       57000                                                                                                    |         |                     |                                                                                                    | AND SAFETY                                                     |
| Select Module * Intervent Process (IP-F1Ps)<br>B B2 TREATMENT PROCESS (IP-F1Ps)<br>B B3 SLUDGE PROCESS<br>C C1 ELECTRICAL<br>C 2 MECHANICAL<br>D 1 SEWER NETWORK<br>D 2 TREATMENT WORK STRUCTURES<br>4<br>Select Branch * WILAYAH PERSEKUTUAN KUALA LUMPU Total Seats * Total Seats<br>Training Provider * INDAH WATER KONSORTIUM SDN. BHD. City BINTULU<br>State * WILAYAH PERSEKUTUAN KUALA LUMPUR Postcode * 57000<br>SG. BESI REGIONAL SEWAGE TREATMENT<br>WORKS,LOT 33519, BUKIT JALIL, KL-<br>SEREMBAN HIGHWAY,                                                                                                    | Select Module * I DEALMENT PROCESS (TP7-TP13)<br>B1 C DEALMENT PROCESS (TP7-TP13)<br>B3 SLUDGE PROCESS<br>C C1 ELECTRICAL<br>C C2 MECHANICAL<br>D D1 SEWER NETWORK<br>D D2 TREATMENT WORK STRUCTURES<br>Select Branch * WILAYAH PERSEKUTUAN KUALA LUMPU V Total Seats * Total Seats<br>Total Seats<br>Total Seats<br>Total Seats<br>Total Seats<br>Total Seats<br>State * WILAYAH PERSEKUTUAN KUALA LUMPU Postcode * 57000<br>SG, BESI REGIONAL SEWAGE TREATMENT<br>WORKSLOT 33519, BUKIT JALIL, KL-<br>SEREMBAN HIGHWAY,<br>Address *                                                                                                    |         |                     |                                                                                                    |                                                                |
| Training Provider     INDAH WATER KONSORTIUM SDN. BHD.   City BINTULU State WILAYAH PERSEKUTUAN KUALA LUMPU Postcode 57000 SG, BESI REGIONAL SEWAGE TREATMENT WORKSLOT 33519, BUKIT JALLI, KL- SFREMBAN HIGHWAY.                                                                                                    | Training Provider *     INDAH WATER KONSORTIUM SDN. BHD.     City        Training Provider *     INDAH WATER KONSORTIUM SDN. BHD.        City   BINTULU        State *   WILAYAH PERSEKUTUAN KUALA LUMPU   Postcode *   57000                                                                                                    |         | Select Module *     |                                                                                                    |                                                                |
| Select Branch     Image: Construct of the server in the server in the server                                                                                                    | Training Provider     INDAH WATER KONSORTIUM SDN. BHD.     City     BINTULU     State     WILAYAH PERSEKUTUAN KUALA LUMPU     City   BINTULU     State   WILAYAH PERSEKUTUAN KUALA LUMPU     Postcode     Solution     State   WILAYAH PERSEKUTUAN KUALA LUMPU     Address     Address     BINTULU     Solution     Solution                                                                                                    |         |                     |                                                                                                    | PROCESS                                                        |
| Select Branch     UILAYAH PERSEKUTUAN KUALA LUMPU     Training Provider     INDAH WATER KONSORTIUM SDN. BHD.     City   BINTULU     State     WILAYAH PERSEKUTUAN KUALA LUMPU     Postcode     Soluct Binnuk                                                                                                    | Select Branch     Image: Color of the color of the color o       |         |                     |                                                                                                    | CAL                                                            |
| Select Branch * WILAYAH PERSEKUTUAN KUALA LUMPU * Total Seats *     TRAINING LOCATION     5     Training Provider *     INDAH WATER KONSORTIUM SDN. BHD. *     City   BINTULU     State *     WILAYAH PERSEKUTUAN KUALA LUMPU     City   BINTULU     State *     WILAYAH PERSEKUTUAN KUALA LUMPU     Postcode *     57000                                                                                                    | Select Branch * WILAYAH PERSEKUTUAN KUALA LUMPU  Total Seats * Total Seats TRAINING LOCATION Training Provider * INDAH WATER KONSORTIUM SDN. BHD.  City BINTULU State * WILAYAH PERSEKUTUAN KUALA LUMPUR State * WILAYAH PERSEKUTUAN KUALA LUMPUR State * WILAYAH PERSEKUTUAN KUALA LUMPUR Address * SG. BESI REGIONAL SEWAGE TREATMENT WORKS,LOT 33519, BUKIT JALIL, KL- SEREMBAN HIGHWAY,                                                                                                    |         |                     | C2 MECHA                                                                                                    | NICAL                                                          |
| Select Branch WILAYAH PERSEKUTUAN KUALA LUMPU     TRAINING LOCATION     Training Provider     INDAH WATER KONSORTIUM SDN. BHD.     City   BINTULU   State   WILAYAH PERSEKUTUAN KUALA LUMPUR   Postcode   57000                                                                                                    | Select Branch * WILAYAH PERSEKUTUAN KUALA LUMPU * Total Seats * Total Seats     TRAINING LOCATION     5     Training Provider *     INDAH WATER KONSORTIUM SDN. BHD. *     City   BINTULU   State *      WILAYAH PERSEKUTUAN KUALA LUMPU     Postcode *     57000                                                                                                    |         |                     | D1 SEWER                                                                                                    | NETWORK                                                        |
| Select Branch * WILAYAH PERSEKUTUAN KUALA LUMPU ~ Total Seats * Total Seats<br>TRAINING LOCATION<br>Training Provider * INDAH WATER KONSORTIUM SDN. BHD. ~ City BINTULU<br>State * WILAYAH PERSEKUTUAN KUALA LUMPUR Postcode * 57000<br>SG, BESI REGIONAL SEWAGE TREATMENT<br>WORKS,LOT 33519, BUKIT JALIL, KL-<br>SEREMBAN HIGHWAY,                                                                                                    | Select Branch * WILAYAH PERSEKUTUAN KUALA LUMPU * Total Seats * Total Seats     TRAINING LOCATION     5     Training Provider *     INDAH WATER KONSORTIUM SDN. BHD. *     City   BINTULU     State *   WILAYAH PERSEKUTUAN KUALA LUMPUR   Postcode *   57000     SG. BESI REGIONAL SEWAGE TREATMENT   WORKS,LOT 33519, BUKIT JALIL, KL-   SEREMBAN HIGHWAY,                                                                                                    |         |                     | D2 TREATM                                                                                                    | IENT WORK STRUCTURES 4                                         |
| TRAINING LOCATION<br>5<br>Training Provider * INDAH WATER KONSORTIUM SDN. BHD. ~ City BINTULU<br>State * WILAYAH PERSEKUTUAN KUALA LUMPUR Postcode * 57000<br>5<br>Address * SEREMBAN HIGHWAY.                                                                                                    | Select Branch     WILAYAH PERSERUTOAN ROALA LOMPO     Initial sears       TRAINING LOCATION     5       Training Provider *     INDAH WATER KONSORTIUM SDN. BHD. ~       State *     WILAYAH PERSEKUTUAN KUALA LUMPUR       State *     WILAYAH PERSEKUTUAN KUALA LUMPUR       Social Sears     SG. BESI REGIONAL SEWAGE TREATMENT       WORKS, LOT 33519, BUKIT JALIL, KL-     SEREMBAN HIGHWAY,                                                                                                    |         | Coloret Duranala *  |                                                                                                    | ADU N THEIGHT                                                  |
| TRAINING LOCATION       5         Training Provider *       INDAH WATER KONSORTIUM SDN. BHD. ~         State *       WILAYAH PERSEKUTUAN KUALA LUMPUR         Postcode *       57000         SG, BESI REGIONAL SEWAGE TREATMENT         WORKS,LOT 33519, BUKIT JALIL, KL-         SEREMBAN HIGHWAY,                                                                                                    | Training Provider *   INDAH WATER KONSORTIUM SDN. BHD. *   State *   WILAYAH PERSEKUTUAN KUALA LUMPUR   SG. BESI REGIONAL SEWAGE TREATMENT   WORKS,LOT 33519, BUKIT JALIL, KL-   SEREMBAN HIGHWAY,                                                                                                    |         | Select Branch       | WILAYAH PERSEKUTUAN KUALA LU                                                                                                    | Iotal Seats                                                    |
| TRAINING LOCATION       5         Training Provider       INDAH WATER KONSORTIUM SDN. BHD. ~         State *       WILAYAH PERSEKUTUAN KUALA LUMPUR         Postcode *       57000         SG. BESI REGIONAL SEWAGE TREATMENT<br>WORKS,LOT 33519, BUKIT JALIL, KL-<br>SEREMBAN HIGHWAY,                                                                                                    | Training Provider       INDAH WATER KONSORTIUM SDN. BHD.       City       BINTULU         State       WILAYAH PERSEKUTUAN KUALA LUMPUR       Postcode       57000         SG. BESI REGIONAL SEWAGE TREATMENT<br>WORKS,LOT 33519, BUKIT JALIL, KL-<br>SEREMBAN HIGHWAY,       KL       KL                                                                                                    |         |                     |                                                                                                    |                                                                |
| Training Provider       INDAH WATER KONSORTIUM SDN. BHD.       City       BINTULU         State       WILAYAH PERSEKUTUAN KUALA LUMPUR       Postcode       57000         SG, BESI REGIONAL SEWAGE TREATMENT       WORKS,LOT 33519, BUKIT JALIL, KL-       SEREMBAN HIGHWAY,                                                                                                    | 5         Training Provider *         INDAH WATER KONSORTIUM SDN. BHD. ~         State *         WILAYAH PERSEKUTUAN KUALA LUMPUR         Postcode *         SG. BESI REGIONAL SEWAGE TREATMENT         WORKS,LOT 33519, BUKIT JALIL, KL-         SEREMBAN HIGHWAY,         k                                                                                                    | тран    |                     |                                                                                                    |                                                                |
| Training Provider *       INDAH WATER KONSORTIUM SDN. BHD. ~       City       BINTULU         State *       WILAYAH PERSEKUTUAN KUALA LUMPUR       Postcode *       57000         SG. BESI REGIONAL SEWAGE TREATMENT<br>WORKS,LOT 33519, BUKIT JALIL, KL-<br>SEREMBAN HIGHWAY,       VILAYAH PERSEKUTUAN KUALA LUMPUR       Postcode *                                                                                                    | Training Provider *       INDAH WATER KONSORTIUM SDN. BHD.        City       BINTULU         State *       WILAYAH PERSEKUTUAN KUALA LUMPUR       Postcode *       57000         SG. BESI REGIONAL SEWAGE TREATMENT<br>WORKS,LOT 33519, BUKIT JALIL, KL-<br>SEREMBAN HIGHWAY,       K       K                                                                                                    | IKAI    | INING LOCATION      | E Contraction of the second second se |                                                                |
| Training Provider *       INDAH WATER KONSORTIUM SDN. BHD. *       City       BINTULU         State *       WILAYAH PERSEKUTUAN KUALA LUMPUR       Postcode *       57000         SG, BESI REGIONAL SEWAGE TREATMENT<br>WORKS,LOT 33519, BUKIT JALIL, KL-<br>SEREMBAN HIGHWAY,       WORKS,LOT 33519, BUKIT JALIL, KL-       SEREMBAN HIGHWAY,                                                                                                    | Training Provider *       INDAH WATER KONSORTIUM SDN. BHD.        City       BINTULU         State *       WILAYAH PERSEKUTUAN KUALA LUMPUR       Postcode *       57000         SG. BESI REGIONAL SEWAGE TREATMENT<br>WORKS,LOT 33519, BUKIT JALIL, KL-<br>SEREMBAN HIGHWAY,       SG. BESI REGIONAL SEWAGE TREATMENT<br>WORKS,LOT 33519, BUKIT JALIL, KL-<br>SEREMBAN HIGHWAY,       R                                                                                                    |         |                     |                                                                                                    |                                                                |
| State *     WILAYAH PERSEKUTUAN KUALA LUMPUR     Postcode *     57000       SG, BESI REGIONAL SEWAGE TREATMENT<br>WORKS,LOT 33519, BUKIT JALIL, KL-<br>SEREMBAN HIGHWAY,     SEREMBAN HIGHWAY,                                                                                                    | State     WILAYAH PERSEKUTUAN KUALA LUMPUR     Postcode     57000       SG. BESI REGIONAL SEWAGE TREATMENT<br>WORKS,LOT 33519, BUKIT JALIL, KL-<br>SEREMBAN HIGHWAY,     *     *                                                                                                    | 1       | Fraining Provider * | INDAH WATER KONSORTIUM SDN. E                                                                                                    | HD. Y City BINTULU                                             |
| SG, BESI REGIONAL SEWAGE TREATMENT<br>WORKS,LOT 33519, BUKIT JALIL, KL-<br>SEREMBAN HIGHWAY,                                                                                                    | Address * SEREMBAN HIGHWAY,                                                                                                    |         | itata *             |                                                                                                    | IDLID Besteade * 57000                                         |
| SG. BESI REGIONAL SEWAGE TREATMENT<br>WORKS,LOT 33519, BUKIT JALIL, KL-<br>Address * SEREMBAN HIGHWAY.                                                                                                    | SG. BESI REGIONAL SEWAGE TREATMENT<br>WORKS,LOT 33519, BUKIT JALIL, KL-<br>Address * SEREMBAN HIGHWAY,                                                                                                    | -       | state               | WILATAH PERSEKUTUAN KUALA LUN                                                                                                    | POR Posicoue 57000                                             |
| WORKS,LOT 33519, BUKIT JALIL, KL-<br>Address * SEREMBAN HIGHWAY.                                                                                                    | Address * SEREMBAN HIGHWAY,                                                                                                    |         |                     | SG. BESI REGIONAL SEWAGE TREATM                                                                                                    | ENT                                                            |
| JUNE MDANTION VAL                                                                                                    |                                                                                                    |         | Adross *            | WORKS,LOT 33519, BUKIT JALIL, KL-                                                                                                    |                                                                |
|                                                                                                    |                                                                                                    | ,       | nuui 235            | SEREMIDAN NIGHWAT,                                                                                                    |                                                                |
|                                                                                                    |                                                                                                    |         |                     |                                                                                                    | 1                                                              |
|                                                                                                    |                                                                                                    |         |                     |                                                                                                    |                                                                |

#### JANA BATCH BARU

- 1. Klik butang View Participants untuk melihat peserta.
- 2. Klik butang Create New Batch untuk membuka kelas.
- 3. Pihak PLB perlu menandakan kesemua modul tersebut.
- 4. Isikan jumlah kerusi (Total Seat) bagi kelas yang bakal dijalankan.

Maklumat yang bertanda \* wajib diisi. Sila tandakan setiap modul berikut.

3. Training location akan diisi secara automatik. Sekiranya terdapat perubahan tempat boleh pilih OTHER LOCATION.

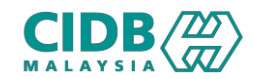

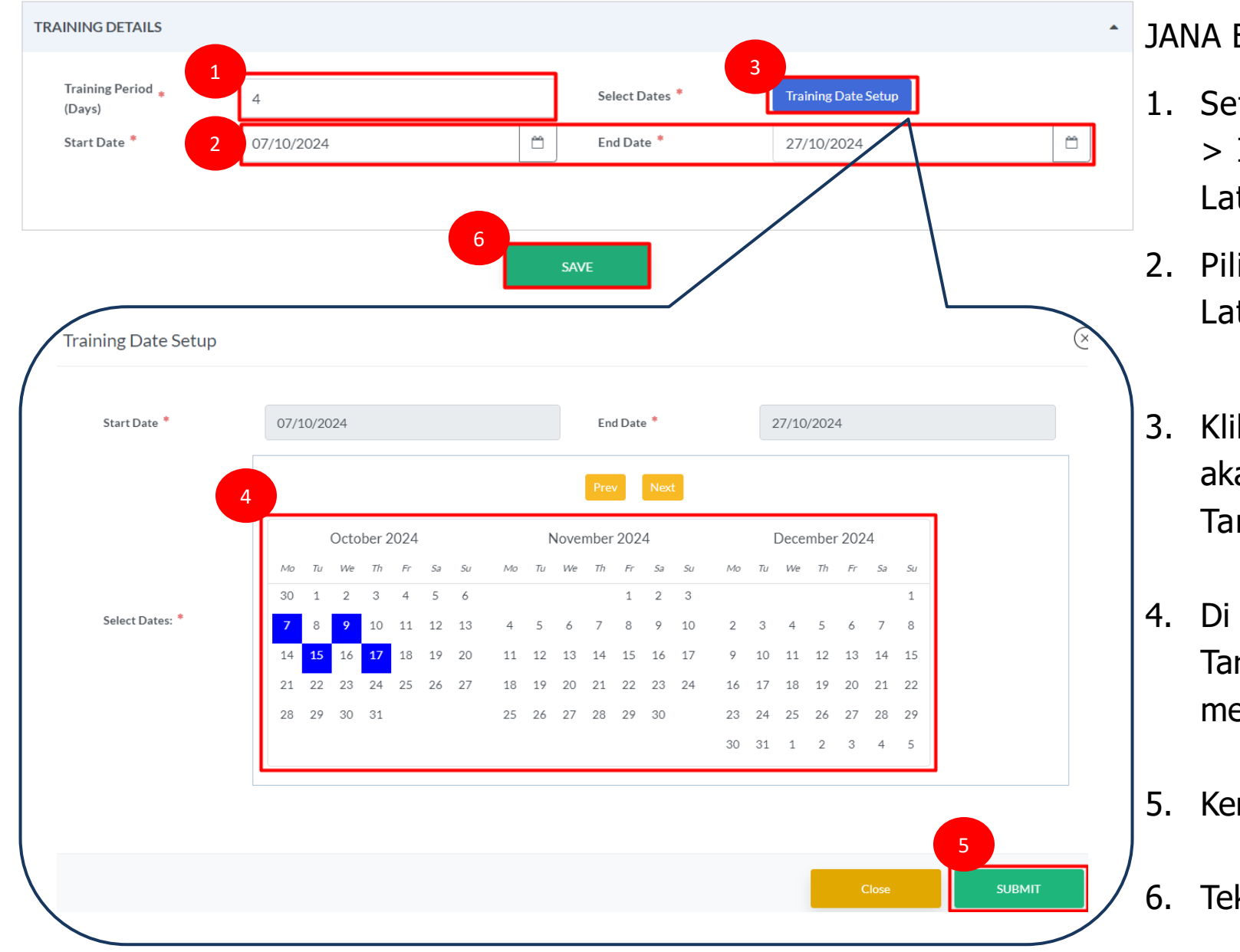

#### JANA BATCH BARU

- Seterusnya di bahagan Training Details
   > Isikan Training Period iaitu tempoh Latihan yang akan dijalankan.
- 2. Pilih Tarikh mula dan Tarikh akhir Latihan tersebut.
- Klik butang Training Date Setup > Sistem akan memaparkan skrin Tarikh mula dan Tarikh akhir yang telah dipilih.
- Di bahagian Paparan Kalendar, sila pilih Tarikh Latihan yang bakal dijalankan mengikut tempoh Latihan yang telah diisi.
- 5. Kemudian, Tekan butang Submit > Close.
- 6. Tekan butang SAVE

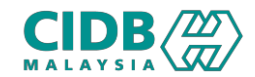

### (PLB Login) Membuat Batch Baharu

| No     Trainer Name     Course Date     Modules Taken     Action | ADD TRAINER |              |             |               | -                  |
|------------------------------------------------------------------|-------------|--------------|-------------|---------------|--------------------|
| No Trainer Name Course Date Modules Taken Action                 |             |              |             |               | 1<br>Add Trainer + |
|                                                                  | No          | Trainer Name | Course Date | Modules Taken | Action             |

#### TRAINER DETAILS Select Trainer $\sim$ MOHD FIQRI BIN SAMAT Module Description 🗌 A1 REGULATORY REQUIREMENT A2 CONTRACT ADMINISTRATION 🗌 A3 CONSTRUCTION MANAGEMENT 🗆 A4 HEALTH AND SAFETY A5 HUMAN RESOURCE 🗌 B1 TREATMENT PROCESS (TP1-TP6) Select Module 🗌 B2 TREATMENT PROCESS (TP7-TP11) 🗆 B3 SLUDGE PROCESS 🗌 C1 ELECTRICAL 🗆 C2 MECHANICAL D1 SEWER NETWORK D2 TREATMENT WORK STRUCTURES 3 Select Date Please Select Δ

#### JANA BATCH BARU

- Klik butang Add Trainer > Pilih trainer melalui dropdown menu
- 2. Pilih module bagi setiap pengajar berikut.
- 3. Pilih Tarikh latihan untuk modul. Sistem hanya akan paparkan tarikh yang sudah ditetapkan di ruangan Training Details
- 4. Klik OK

 $\otimes$ 

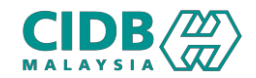

Select Module

| OD TRAINER |                      |                      |             |                            | 1      |
|------------|----------------------|----------------------|-------------|----------------------------|--------|
| No         | Traine               | r Name               | Course Date | Modules Taken              | Action |
| 1          | MOHD FIQRI BIN SAMAT |                      | 07/10/2024  | A1<br>A2<br>A3<br>A4<br>A5 | B      |
| RAINER     | DETAILS              |                      |             |                            |        |
| Select Tra | iner                 | MOHD FIQRI BIN SAMAT |             |                            | ~      |

Description

Module

🗌 B1

□ B2

🗌 C1

🗌 C2

🗌 D1

□ D2

#### JANA BATCH BARU

- Klik semula butang Add Trainer untuk melengkapkan Tarikh Latihan dan Modul.
- 2. Paparan juga akan menunjukkan modul yang tinggal sahaja.

#### 3. Klik OK

4. Ulang langkah untuk menambah kesemua maklumat yang tinggal.

Nota: Sistem hanya akan paparkan Pengajar yang sudah mendapatkan sijil pentauliahan melalui modul Pentauliahan Individu.

|             | 0             |        |    |
|-------------|---------------|--------|----|
| Select Date | Please Select |        | ~  |
|             |               | 3      |    |
|             |               | CANCEL | ок |

TREATMENT PROCESS (TP1-TP6)

TREATMENT PROCESS (TP7-TP11)

TREATMENT WORK STRUCTURES

SLUDGE PROCESS

ELECTRICAL

MECHANICAL

SEWER NETWORK

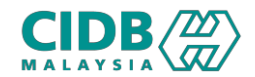

| No Trainer Name MOHD FIQRI BIN SAMAT                                                                                               | Course Date      | Modules Taken        | Action    |  |  |  |  |
|----------------------------------------------------------------------------------------------------|------------------|----------------------|-----------|--|--|--|--|
| MOHD FIQRI BIN SAMAT                                                                                                    |                  | A1                   |           |  |  |  |  |
|                                                                                                    | 07/10/2024       | A2<br>A3<br>A4<br>A5 | 1         |  |  |  |  |
| MOHD FIQRI BIN SAMAT                                                                                                    | 09/10/2024       | B1<br>B2<br>B3       | Î         |  |  |  |  |
| MOHD FIQRI BIN SAMAT                                                                                                    | 15/10/2024       | C1<br>C2             | Î         |  |  |  |  |
| AZNAN BIN ABD AZIZ                                                                                                    | 17/10/2024       | D2                   | Ŵ         |  |  |  |  |
| MOHD FIQRI BIN SAMAT                                                                                                    | 17/10/2024       | D1                   | 圃         |  |  |  |  |
| Submit Alert!                                                                                                    | 2<br>Exit Submit |                      | $\otimes$ |  |  |  |  |
| Thank You! Please verify the details before you submit.<br>You cannot add or edit any content once submitted. Click Ok to confirm. |                  |                      |           |  |  |  |  |

#### JANA BATCH BARU

- Tekan butang delete untuk padam pengajar, Tarikh dan modul sekiranya tersalah pilih. Sekiranya telah lengkap kesemua maklumat
- 2. Klik butang Submit.
- 3. Paparan Submit Alert, Klik butang SUBMIT.

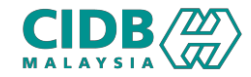

#### Batch List View

| Batch Ref           SMCM720241           SMCM220241           SMCM1620242 | No.         Tre           006347                           | d Code         Start D           SCM         06/10/2           SCM         03/10/2                                                                               | End Date           024         01/11/2024                                                                                                    | Total I                                                                                                    | Participants Action                                                                                                    | Cancel                                                                                                    | Print                                                                                                    |
|---------------------------------------------------------------------------|------------------------------------------------------------|----------------------------------------------------------------------------------------------------|----------------------------------------------------------------------------------------------------|----------------------------------------------------------------------------------------------------|----------------------------------------------------------------------------------------------------|----------------------------------------------------------------------------------------------------|----------------------------------------------------------------------------------------------------|
| SMCM720241<br>SMCM220241<br>SMCM1620242                                   | 006347 :<br>003341 :<br>1007349 :                          | SCM 06/10/2<br>SCM 03/10/2                                                                                                    | 024 01/11/2024                                                                                                    | 1 A                                                                                                    | dd/Remove Edit                                                                                                    |                                                                                                    | Applicant Attenda                                                                                                    |
| <u>SMCM220241</u><br><u>SMCM162024</u>                                    | 1007349                                                    | SCM 03/10/2                                                                                                    | 004                                                                                                    |                                                                                                    |                                                                                                    |                                                                                                    |                                                                                                    |
| SMCM162024                                                                | 1007349                                                    |                                                                                                    | 024 25/10/2024                                                                                                    | 1 1 Ad                                                                                                    | dd/Remove 2 Edit                                                                                                    | 3 4                                                                                                    | plicant Attend                                                                                                    |
|                                                                           | <u></u>                                                    | CM 07/10/2                                                                                                    | 024 27/10/2024                                                                                                    | 0 <u>A</u> c                                                                                                    | dd/Remove Edit                                                                                                    | Cancel                                                                                                    | Applicant Attend                                                                                                    |
| SMCM122024:                                                               | 1003343                                                    | 3CM 03/10/2                                                                                                    | 024 01/11/2024                                                                                                    | 1 <u>A</u>                                                                                                    | dd/penove Eitt                                                                                                    |                                                                                                    | Applicant Attend                                                                                                    |
| CH DETAILS<br>Batch Ref.No.<br>Assessment L                               | .* SMCM16<br>ocation INDAH W                               | 20241007349<br>'ATER KONSORTIUM SD                                                                                                    | N. BHD.                                                                                                    | Tred Code *                                                                                                    | SCM                                                                                                    |                                                                                                    | •                                                                                                    |
| No                                                                        | Application                                                | n Ref No                                                                                                    | Participant                                                                                                    | Conta                                                                                                    | ct No IC No                                                                                                    | 。 5 ti                                                                                                    | on                                                                                                    |
| 1                                                                         | PNPIA20241                                                 | 006-0003                                                                                                    | LIM HUEY SHY                                                                                                    | <b>©</b> 01039                                                                                                    | 970119 85082207                                                                                                    | 75468 Add                                                                                                    | d                                                                                                    |
|                                                                           |                                                            |                                                                                                    |                                                                                                    |                                                                                                    |                                                                                                    |                                                                                                    |                                                                                                    |
|                                                                           | CH DETAILS<br>Batch Ref.No.<br>Assessment L<br>ILABLE PART | CH DETAILS Batch Ref.No. * SMCM1620241007349 CH DETAILS Batch Ref.No. * SMCM162 Assessment Location INDAH W ILABLE PARTICIPANTS LIST No Application 1 PNPIA20241 | CH DETAILS         Batch Ref.No. *       SMCM1620241007349         Assessment Location       INDAH WATER KONSORTIUM SD         ILABLE PARTICIPANTS LIST         No       Application Ref No         1       PNPIA20241006-0003 | IREF.NO. SMCM1620241007349         CH DETAILS         Batch Ref.No. SMCM1620241007349         Assessment Location         INDAH WATER KONSORTIUM SDN. BHD.         ILABLE PARTICIPANTS LIST         No       Application Ref No       Participant         1       PNPIA20241006-0003       LIM HUEY SHY | No       Application Ref No.       Participant       Conta         1       PNPIA20241006-0003       LIM HUEY SHY       \$ 0103 | IREE-NO. SMICM 1020241007349         Tred Code * SCM         Batch Ref.No. * SMCM 1620241007349         Tred Code * SCM         Assessment Location INDAH WATER KONSORTIUM SDN. BHD.         ILABLE PARTICIPANTS LIST         No       Application Ref No       Participant       Contact No       IC No         1       PNPIA20241006-0003       LIM HUEY SHY       © 0103970119       85082201 | CH DETAILS         Batch Ref.No. *       SMCM1620241007349         Assessment Location       INDAH WATER KONSORTIUM SDN. BHD.         ILABLE PARTICIPANTS LIST         No       Application Ref No       Participant       Contact No       IC No       5 to         1       PNPIA20241006-0003       LIM HUEY SHY       © 0103970119       850822075468       Add |

#### PROSES PENAMBAHAN PESERTA

Sistem akan terus paparkan Batch list view untuk penambahan peserta.

- 1. Klik link Add/Remove untuk menambah peserta.
- 2. Klik edit untuk ubah Tarikh Latihan.
- 3. Klik Cancel untuk batalkan kelas.

Sekiranya telah menambah peserta tidak boleh dibatalkan (cancel).

- 4. Klik Applicant Attendance untuk mencetak.
- 5. Klik link Add.
- 6. Klik Exit

## (PLB Login) PROSES PENAMBAHAN PESERTA

 $\otimes$ 

IC No

Action

Contact No

#### BATCH REF.NO: SMCM1620241007349

| BATCH DETAILS        |                                  |             |     |  |
|----------------------|----------------------------------|-------------|-----|--|
| Batch Ref.No. *      | SMCM1620241007349                | Tred Code * | SCM |  |
| Assessment Location  | INDAH WATER KONSORTIUM SDN. BHD. |             |     |  |
|                      |                                  |             |     |  |
| AVAILABLE PARTICIPAN | TS LIST                          |             |     |  |
|                      |                                  |             |     |  |
|                      |                                  |             |     |  |

Participant

| ADD                      | ADDED PARTICIPANTS LIST                                                                                                    |                    |            |                      |            |              |                  |          |                      |  |
|--------------------------|----------------------------------------------------------------------------------------------------|--------------------|------------|----------------------|------------|--------------|------------------|----------|----------------------|--|
|                          | No                                                                                                    | Application Ref No | Participar | nt Conta             | act No     | IC No        | Acknowledgemer   | t Status | 1 <sub>tion</sub>    |  |
|                          | 1                                                                                                    | PNPIA20241006-0003 | LIM HUEY S | HY <b>&amp;</b> 0103 | 970119     | 850822075468 |                  |          | Undo                 |  |
| Reference<br>Total Cours | Image: Search Clear         Intel Count: 4       Page Size:         5       -         No       Batch Ref. No.         Tred Code       Start Date         End Date       Total Participants         Action       Cancel |                    |            |                      |            |              |                  |          |                      |  |
| No                       |                                                                                                    | Batch Ref. No.     | Ired Code  | Start Date           | End Date   | Iotal Par    | ticipants Action | Cancel   | Print                |  |
| 1                        |                                                                                                    | SMCM720241006347   | SCM        | 06/10/2024           | 01/11/2024 | 3 1 Add/F    | temove Edit      |          | Applicant Attendance |  |
| 2                        |                                                                                                    | SMCM220241003341   | SCM        | 03/10/2024           | 25/10/2024 | 1 Add/F      | temove Edit      |          | Applicant Attendance |  |
| 3                        |                                                                                                    | SMCM1620241007349  | SCM        | 07/10/2024           | 27/10/2024 | 1 Add/F      | temove Edit      |          | Applicant Attendance |  |
| 4                        |                                                                                                    | SMCM1220241003343  | SCM        | 03/10/2024           | 01/11/2024 | 1 Add/F      | temove Edit      |          | Applicant Attendance |  |

#### PROSES PENAMBAHAN PESERTA

- 1. Nama peserta akan tersenarai di bahagian Added Participants List.
  - Sekiranya tidak memerlukan peserta, klik link Undo. > Peserta akan kembali tersenarai di bahagian Available Participants List.
- 2. Klik Exit setelah selesai.
- Total Participants akan menunjukkan jumlah peserta yang sudah dijadualkan mengikut batch yang dijana.
- 4. Sekiraya peserta acknowledged, akan papar status Yes or No disitu

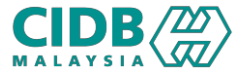

No

Application Ref No

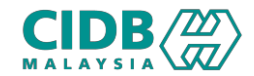

## (PLB Login) PROSES KEMASKINI KEHADIRAN PESERTA

Batch List View

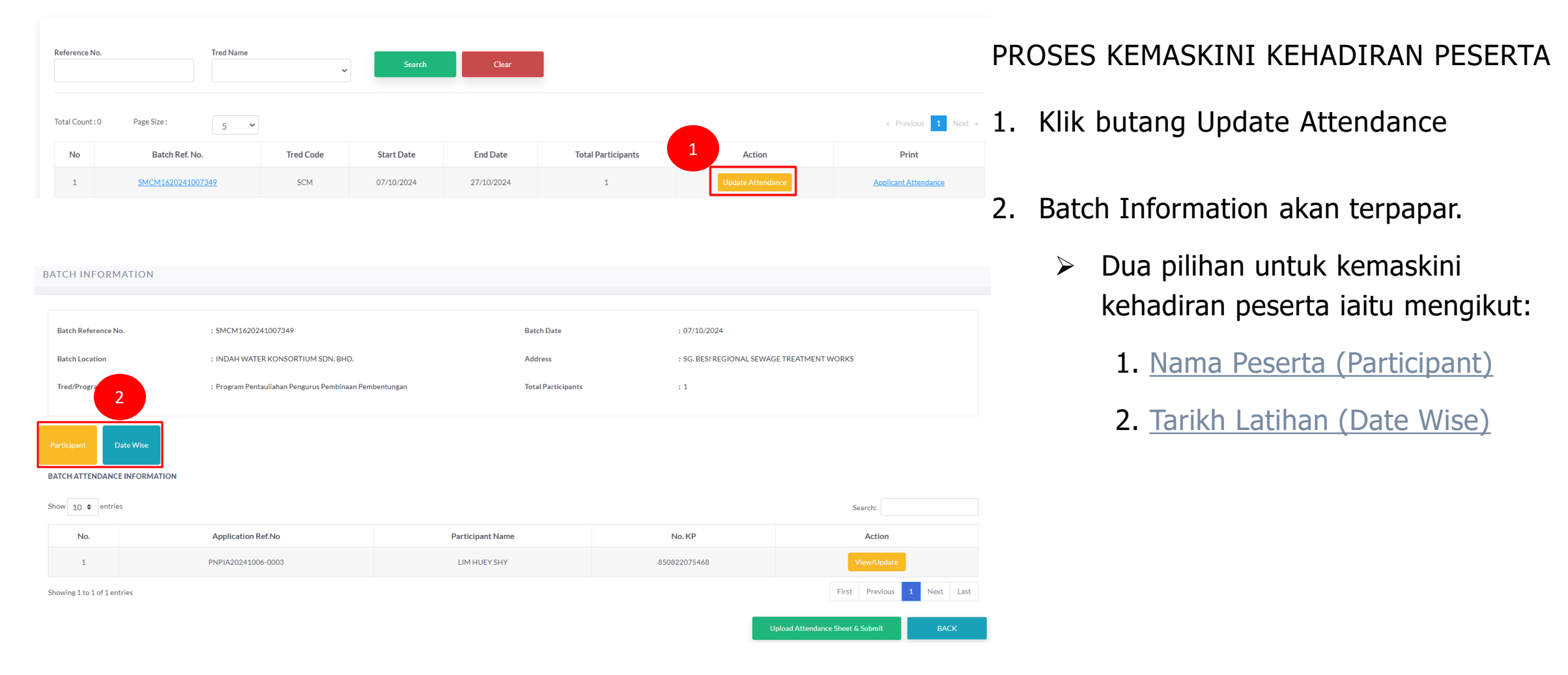

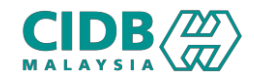

| DATCH IN | EODM | ATION |
|----------|------|-------|

| Batch Reference No.                                                                                                    | : SMCM1620241007349                                                                                           | Batch Date                                                               | : 07/10/2024                                                                                                    |                                                                                                    |
|----------------------------------------------------------------------------------------------------|----------------------------------------------------------------------------------------------------|--------------------------------------------------------------------------|----------------------------------------------------------------------------------------------------|----------------------------------------------------------------------------------------------------|
| Batch Location                                                                                                    | : INDAH WATER KONSORTIUM SDN. BHD.<br>: Program Pentauliahan Pengurus Pembinaan Pembentungan                  | Address<br>Total Participants                                            | : SG. BESI REGIONAL SEWAGE TREATMENT WORKS                                                                                                    | MENGIKUT NAMA PESERTA                                                                                                    |
| articipant Date Wise                                                                                                    |                                                                                                    |                                                                          |                                                                                                    | 1. Paparan mengikut nama peserta                                                                                                    |
| now 10 ¢ entries                                                                                                    | Application Ref.No                                                                                            | Participant Name                                                         | No. KP 2 Action                                                                                                    | 2. Klik butang View/Update                                                                                                    |
| 1<br>nowing 1 to 1 of 1 entries                                                                                                    | PNPIA20241006-0003                                                                                            | LIM HUEYSHY                                                              | 850822075468 View/Update<br>First Previous 1                                                                                                    | Next Last Paparan pop-up skrin untuk diisi bagi                                                                                                    |
| HUEY SHV - 850827                                                                                                    |                                                                                                    |                                                                          | Upload Attendance Sheet & Submit                                                                                                    | setiap Tarikh Latihan yang dihadiri > klik<br>butang SAVE dan OK                                                                                                    |
| HUEY SHY - 85082'                                                                                                    | Service 1/AMI                                                                                                 | Search:                                                                  | Vpload Attendance Sheet & Submit                                                                                                    | <ul> <li>setiap Tarikh Latihan yang dihadiri &gt; klik<br/>butang SAVE dan OK</li> <li>Klik butang Upload Attendance Sheet &amp;<br/>Submit</li> </ul>                                                               |
| HUEY SHY - 85082'<br>10 • entries<br>10 • 07/10/2024                                                                                                    | Session 1 (AM)<br>Attended                                                                                    | Search:<br>Search:<br>Attended                                           | X<br>Upload Attendance Sheet & Submit<br>Upload File                                                                                                    | <ul> <li>setiap Tarikh Latihan yang dihadiri &gt; klik<br/>butang SAVE dan OK</li> <li>Klik butang Upload Attendance Sheet &amp;<br/>Submit</li> </ul>                                                               |
| HUEY SHY - 85082'<br>10 • entries<br>10 • 07/10/2024<br>09/10/2024                                                                                                    | Session 1 (AM) Attended Attended                                                                              | Search:<br>Search:<br>Session 2 (PM)<br>Attended<br>Attended             | Vpload Attendance Sheet & Submit                                                                                                    | <ul> <li>setiap Tarikh Latihan yang dihadiri &gt; klik butang SAVE dan OK</li> <li>Klik butang Upload Attendance Sheet &amp; Submit</li> <li>Klik Choose File untuk kedua dua</li> </ul>                             |
| HUEY SHY - 85082'           10 •           •           io           0           0           0           0           0           0           0           0           0           0           0           0           0           0           0           0           10 | Session 1 (AM)           Attended           Attended           Attended           Attended           Attended | Search:<br>Search:<br>Session 2 (PM)<br>Attended<br>Attended<br>Attended | Upload Attendance Sheet & Submit Upload File Upload File Notes: Please update attendance for all par submitted cannot be reverted Attendance sheet should be in pdf files and i | <ul> <li>setiap Tarikh Latihan yang dihadiri &gt; klik butang SAVE dan OK</li> <li>Klik butang Upload Attendance Sheet &amp; Submit</li> <li>Klik Choose File untuk kedua dua dokumen diperlukan berikut.</li> </ul> |

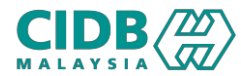

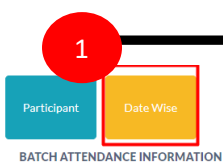

#### 2 Course Date Action No Modules Attendance Status 07/10/2024 A1,A2,A3,A4,A5 Not-Updated 09/10/2024 B1.B2.B3 Not-Updated 15/10/2024 C1,C2 Not-Updated 17/10/2024 D2 Not-Updated 4 $\otimes$ Attendance Date: 07/10/2024 Show 10 \$ entries Search Session 1 (AM) No. Application Ref.No Participant Name No. KP Session 2 (PM) PNPIA20241006-0003 LIM HUEY SHY 850822075468 --please select-- --please select--First Previous 1 Next Last Showing 1 to 1 of 1 entries 2

#### PROSES KEMASKINI KEHADIRAN PESERTA

#### MENGIKUT TARIKH LATIHAN

- 1. Klik butang Date Wise.
- 2. Klik butang View/Update untuk setiap tarikh latihan yang telah dihadiri.

Paparan pop-up skrin mengikut Tarikh untuk kesemua peserta yang hadir > Klik SAVE

3. Klik butang Upload Attendance Sheet & Submit

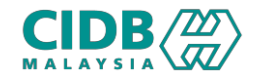

| Participant Date            | Wise                 |                  |            |                                  |             |  |
|-----------------------------|----------------------|------------------|------------|----------------------------------|-------------|--|
| Attendance Docume           | Attendance Documents |                  |            |                                  |             |  |
| 1                           | Attendance Photo     | Attendance Photo |            | 1.PNG                            |             |  |
| 2                           | Attendance Sheet     | Attendance Sheet |            | AL.pdf                           |             |  |
| Show 10 \$ entries          | FORMATION            |                  |            |                                  |             |  |
| No.                         | Application Ref.No   | Participant Name | No. KP     |                                  | Action      |  |
| 1                           | PNPIA20241006-0003   | LIM HUEY SHY     | 8508220754 | -68                              | View        |  |
| Showing 1 to 1 of 1 entries | 1                    |                  | _          | First Previous                   | 1 Next Last |  |
|                             |                      |                  |            | Upload Attendance Sheet & Submit | ВАСК        |  |

#### SETELAH KEMASKINI KEHADIRAN

- 1. Paparan akan menunjukkan dokumen yang telah dimuatnaik.
- 2. Status peserta akan menjadi butang View

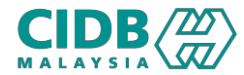

-END-

# PROGRAM PENYELIAAN DAN PENGURUSAN